## 浜松医科大学 Web メールシステム利用マニュアル

- 1. 下記 URL から、『Office365』というオンラインソフトウェアにアクセスする。 http://mail.hama-med.ac.jp
- 2. 自身のユーザーID\*\*とパスワードを入力し、サインインをクリック。

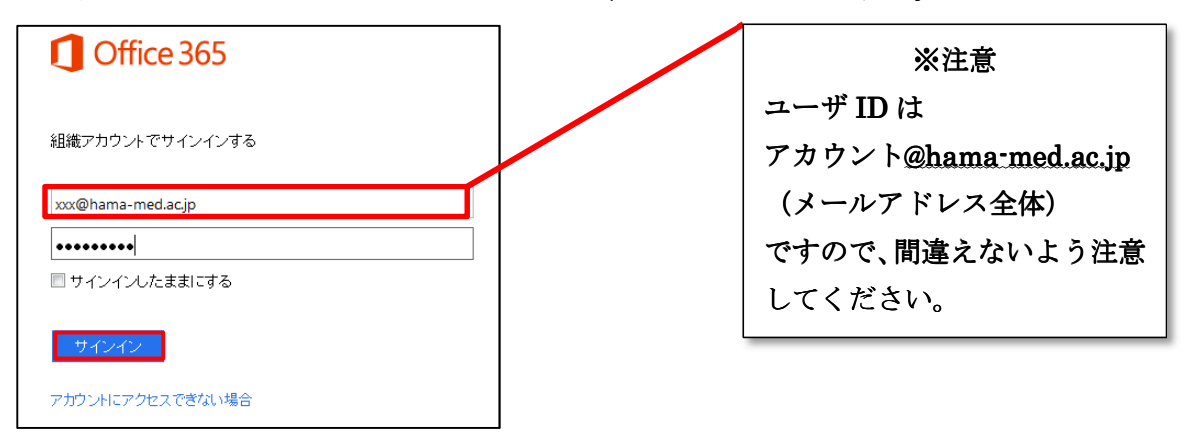

## 【転送設定を行う場合】

## 3. 受信トレイ画面右上の歯車マーク>「オプション」を選択

| 1 Office 365 |                      |              |                                       | Outlook | 予定表 Peo | ple • | •• 浜医次郎 🗸             | ٥? |
|--------------|----------------------|--------------|---------------------------------------|---------|---------|-------|-----------------------|----|
| ⊕ 新しいメール     | メールとユーザーの検索<br>受信トレイ | スレッド (日付別) 🔻 | test                                  |         | ← 返信    | *     | 更新<br>自動応答の設定<br>表示設定 | *  |
| «            | すべて 未開封 自分宛 フラグお     | 50           | 近医 次郎                                 |         |         |       | アプリの管理                | 12 |
| お気に入り        | 2 か月前以前              |              | 2013/09/25 (水) 9:57<br>受信トレイ;送信済みアイテム |         |         |       | オフライン設定               |    |
| ▲ 浜医 次郎      | ✓ 浜医 次郎              | × ►          |                                       |         |         |       | オプション                 |    |
| 受信トレイ 1      | test test            | 2013/09/25   |                                       |         |         |       | Office 365 の設定        |    |
| 下書き          |                      |              | test                                  |         |         |       |                       |    |
| 送信済みアイテム     |                      |              |                                       |         |         |       |                       |    |
| 削除済みアイテム     |                      |              |                                       |         |         |       |                       |    |
| Junk Email   |                      |              |                                       |         |         |       |                       |    |
| XE           |                      |              |                                       |         |         |       |                       |    |

イ.「アカウント」>「接続されているアカウント」の「電子メールの転送先」欄にメールアドレスを入力、「転送を開始」>「保存」をクリックし、自分宛(@hama-med.ac.jp)にテストメールを送るなどして転送の確認を行う。(空メールだと迷惑メールと判断され転送されない場合があります。)
10//ice 35

| 5           |                                               |                                                     |           |
|-------------|-----------------------------------------------|-----------------------------------------------------|-----------|
| 1プション       | マイアカウント 接続されているアカウント                          |                                                     |           |
| アカウント       | 複数のメール アカウントがあり、すべてのメールを 1 か所で操作したい場合は、[約     | 新規作成] をクリックします。別のアカウントにメールを転送するには、以下の転送を設定しま        | वे.       |
| メールの整理      | Outlook Web App アカウントを他の電子メール アカウントに接続することができ | きます。これにより、Outlook Web App アカウントを使用して接続先のアカウントからメール? | を送受信できます。 |
| ガループ        | + / 🗇 🖯                                       |                                                     |           |
|             | アカウント名                                        | ▲ 状態                                                | アクション     |
| サイト メールボックス | このビューに表示するアイテムはありません。                         |                                                     |           |
| 設定          |                                               |                                                     |           |
| 電話          |                                               |                                                     |           |
| ブロックまたは許可   |                                               |                                                     |           |
| טיביק       |                                               |                                                     |           |
|             |                                               |                                                     |           |
|             | 転送                                            |                                                     |           |
|             | 電子メールの転送先:                                    |                                                     |           |
|             |                                               |                                                     |           |
|             | ☑ 転送したメッセージのコピーを Outlook Web App に保持する        |                                                     |           |
|             |                                               |                                                     |           |
|             |                                               |                                                     |           |

- 【備考】また、転送先を複数件設定する場合や、条件を指定する場合には下記を参照ください。(例:全て 転送する場合)
- 1. 「電子メールの整理」>「受信トレイのルール」>「+」マーク>「受信メッセージに対する新しいルー ルを作成する」を選択する。

「新しい受信トレイルール」ウィンドウが開くので、ルールの中から「すべてのメッセージに適用」 と「メッセージを次へリダイレクトする」を選ぶ。

|             |                                                           | Ce 新しい交信 トレイ ルール - Windows Internet Explorer              |                                             |
|-------------|-----------------------------------------------------------|-----------------------------------------------------------|---------------------------------------------|
|             |                                                           | https://pod51054.outlook.com/ecp/RulesEditor/NewInboxRule | e.aspx?reqId=1395901940579&pwmcid=2&ReturnC |
|             |                                                           | 新しい受信トレイルール                                               | ヘレプ                                         |
| e           |                                                           | このルールを適用します<br>名前・                                        |                                             |
| オプション       | 受信トレイのルール 自動応答 配信レポート                                     | 1007<br>自動転送<br>*メッセージの到着時、および:                           |                                             |
| アカウント       | メールの処理方法を選択します。ルールは表示されている順序で適用とれ                         | [すべてのメッセージに適用] ・                                          |                                             |
| メールの整理      |                                                           | メッセージを次へリダイレクトする 👻                                        | *連絡先の選択                                     |
| グループ        | + ✓ / □ ↑ ↓ ご 受信メッセージに対する新しいルールを作成する                      | その他のオブション                                                 |                                             |
| サイト メールボックス | 特定の人から受信したメッセージをフォルダーに移動する                                |                                                           |                                             |
| 設定          | 件名に特定の単語を含むメッセージをフォルダーに移動する<br>グループに送信されたメッセージをフォルダーに移動する |                                                           | 保存 キャンセル                                    |
| 電話          | 件名に特定の単語が含まれるメッセージを削除する                                   |                                                           | € <b>100%</b> ▼                             |

2. アドレス帳ウィンドウが開いたら、一番下の「名前の確認」欄に転送先のアドレスを入力し、「OK」 →「保存」→「はい」と進んで設定完了。